## "广财通"下载安装操作手册

一、"广**财通"APP 下载:** 手机端扫描二维码:

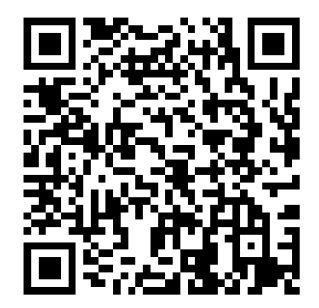

电脑端:

https://exclusive-app.oss-cn-beijing.aliyuncs.com/GDUFE\_v7.1.0.80185.exe

注意:

1、在登录及下载"广财通"之前,请点击以下链接跳转页面激活学校身份认证系统账号(若之前已激活请忽略)。请在激活 后1小时,再登录广财通(<del>登录"广财通"手机号必须与身份认证系统绑定的手机号保持一致</del>)。如需查询身份认证系统所绑 定的手机号,请打开<u>https://authserver.gdufe.edu.cn/</u>页面进行查询。

PC 端: <u>https://authserver.gdufe.edu.cn/retrieve-password/accountActivation/index.html#/</u>

移动端: <u>https://authserver.gdufe.edu.cn/retrieve-password/activationMobile/index.html#/home</u>

2、若需修改手机号,请在"广财通"和身份认证系统同时进行修改操作,具体操作请参照 Tips2。

3、若在认证系统中激活的手机号,已注册过钉钉账号,在登录广财通时,如出现 "XX 手机号已绑定以下账号,请确认该 账号是否属于你",请点击"是我的,立即登录"。

| 2.1 已有钉钉账号用户                     |      |      |       | 2.2 没有注册过钉钉账号的用户            |
|----------------------------------|------|------|-------|-----------------------------|
| 登录钉钉后,可在顶部搜索框搜索【团队邀请】,点击后进入      |      |      | 点击后进入 | 打开"广财通",点击注册账号,按照指引,使用学校身份认 |
| 消息界面                             |      |      |       | 证系统的绑定的手机号注册钉钉账号,登录后即可加入"广东 |
| 2:48                             | :#   | 5G 🔳 |       | 财经大学"组织。                    |
| Q 团队邀请                           | 0    | 取消   |       |                             |
|                                  |      |      |       |                             |
| 综合 联系人 群组                        | 聊天记录 | 文档   |       |                             |
| 功能                               |      |      |       |                             |
| ▲* 团队邀请 咖啡                       |      |      |       |                             |
| 邀请信息如下,点击【同意】即可加入"广东财经大学"组<br>织。 |      |      | 圣大学"组 |                             |

二、如何加入"广东财经大学"组织

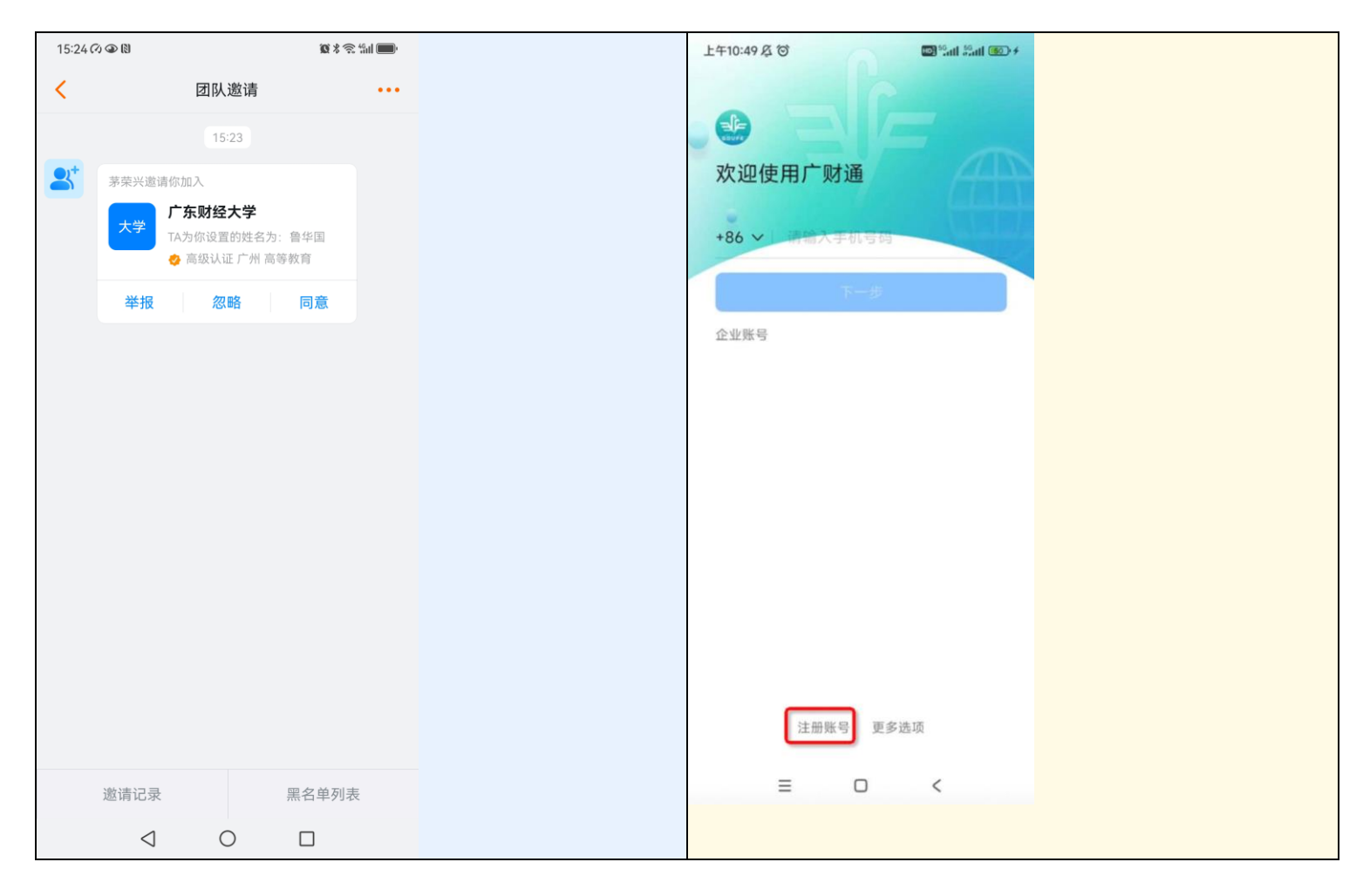

Tips:

1.没有收到"广东财经大学"的团队邀请怎么办?

没有收到团队邀请通常是因为登录"广财通"时使用的手机号和在学校统一身份认证系统绑定的手机号不一致。

1) 登录身份认证系统(https://authserver.gdufe.edu.cn/) 检查绑定的手机号和登录"广财通"的手机号是否一致,如 果不一致请在身份认证系统修改手机号为登录广财通的手机号,5分钟后看广财通是否收到了团队邀请或者加入了广东财 经大学组织。

2)如果手机号一致,请在身份认证系统个人资料页面修改昵称或者生日来触发一次同步,5分钟后看"广财通"是否收到 了团队邀请或者加入了广东财经大学组织(成功后可以再次改回个人资料)。

2.如果后续手机号有变动,需同时到"广财通"以及学校统一身份认证系统中修改绑定手机号:

"广财通"手机号修改路径:手机端「广财通」-【我的】-【设置与隐私】-【我的信息】-【个人资料】-【手机号码】-【更换手机号】,完成更改后,可用新手机号登录广财通,旧账号的所有数据会继承到新账号。

2)学校统一身份认证系统手机号修改:进入统一身份认证平台(https://authserver.gdufe.edu.cn/),点击【账号安 全】--【设置账号】--【手机号绑定】处点击【更换】

3.对于已有钉钉账号,但之前误操作"忽略-忽略"的用户:可联系管理员再次邀请(为了避免骚扰,24h内只会收到一条团队邀请的消息,若和上一次邀请已超过24h,会再次收到邀请信息,点击同意即可;若不超过24h,管理员再次邀请后,可在【团队邀请】的消息页面点击左下角--消息记录中查看邀请并同意加入组织);

4.对于已有钉钉账号,但之前误操作"忽略-拉黑"的用户:可先到【团队邀请】的消息页面--右下角【黑名单列表】-【取消拉黑】,再返回进入左下角邀请记录,进入后点击待处理状态的邀请重新加入组织,如没有邀请记录,可以通知管 理员再次发出邀请,同意后加入组织。